# 平成28年度公認クラブマネジャー養成講習会 申込方法

## 公益財団法人 日本体育協会 SPERTS JASA OFFICIAL LICENSE

# 申込の流れ 指導者マイページ登録・ログイン 養成講習会への申し込み 申込後の確認ほか

2

# <u>1. 指導者マイページ登録・ログイン</u>

### 日本体育協会のホームページから 指導者マイページにアクセスしてください。 (日体協HP:<u>http://www.japan-sports.or.jp/</u>)

| Http://www.japan-sports.or.jp/ |                                           |                                    | ♀ ♥ 🧉 🖉 公益財団法人 日本体育協                                                                          | ×                                |                                                                                                    |
|--------------------------------|-------------------------------------------|------------------------------------|-----------------------------------------------------------------------------------------------|----------------------------------|----------------------------------------------------------------------------------------------------|
| <b>e</b>                       | <sup>議附國議人</sup><br>日本体育協会                |                                    | 9                                                                                             | 検索 文字サイス                         |                                                                                                    |
| ٢                              | ップページ 日                                   | 本体育協会とは 資格                         | 各を取りたい方 スポーツをしたい方                                                                             | 企業・団体の方                          | お問い合わせ                                                                                                    |
| S                              | 日本は今<br>転換期か<br>DIFアフレイで日本をう<br>PORTS     | 、良い方向<br>もしれない                     | <ul> <li>と動き出す</li> <li></li> <li> <u>日本スポーツマスターズ2014埼玉大会</u> </li> </ul>                     |                                  | で日本を元気に<br>との127.0198-25<br>で日本を元気に<br>ト<br>・<br>・<br>・<br>・<br>、<br>、<br>、<br>、<br>、<br>、<br>、<br>、<br>、<br>、<br>、<br>、<br>、 |
| カリック                           | ★日間行事予定表<br>event calandar<br>イベント行事・     | 2014/05/27 ニュース<br>2014/05/26 お知らせ | の実施要項及び参加申込書を公開しました<br>第69回国民体育大会(長崎がんばらんば<br>トナーに感謝状が贈呈されました(第2回<br>平成26年度スポーツ少年団LIVE ON SEM | <u>国体)の国体パー</u><br>)<br>1INARの開催 | <ul> <li>PICK UP</li> <li>スポーツ界における</li> <li>暴力行為根絶に向けて</li> </ul>                                                            |
| 体力調(運動運行                       | 離野会等<br>制定 physical fitness test<br>キテスト) | 2014/05/26 739-3                   | 平成29(2017)年の日本スポーツマスタ<br>ついて、兵庫県及び(公財)兵庫県体育協<br>書が提出されました                                     | <u>7-ズ2017に</u><br>協会から開催申請      | 平成27年3月卒<br>新卒者採用<br>「スポーツ宣言日本」                                                                                               |
| , Free                         |                                           | 2014/05/21 クラブ                     | 総合型地域スポーツクラブ公式メールマガ                                                                           | ブジン(第103号)                       | 10117                                                                                                    |

### ①マイページを保有されている方

マイページ | D ⇒ 登録番号または登録メールアドレスを入力してください パスワード ⇒ ご自身で設定したものを入力してください ※パスワードを忘れた方はログインボタンの下にある「パスワードを忘れた 方はこちら」をクリックのうえパスワードを再設定してください。

### ②マイページを利用したことのない方、パスワードを忘れてしまった方

「パスワードをお持ちでない方、パスワードを忘れた方はこちら」をクリック ⇒マイページ登録またはパスワードの再設定を行ってください

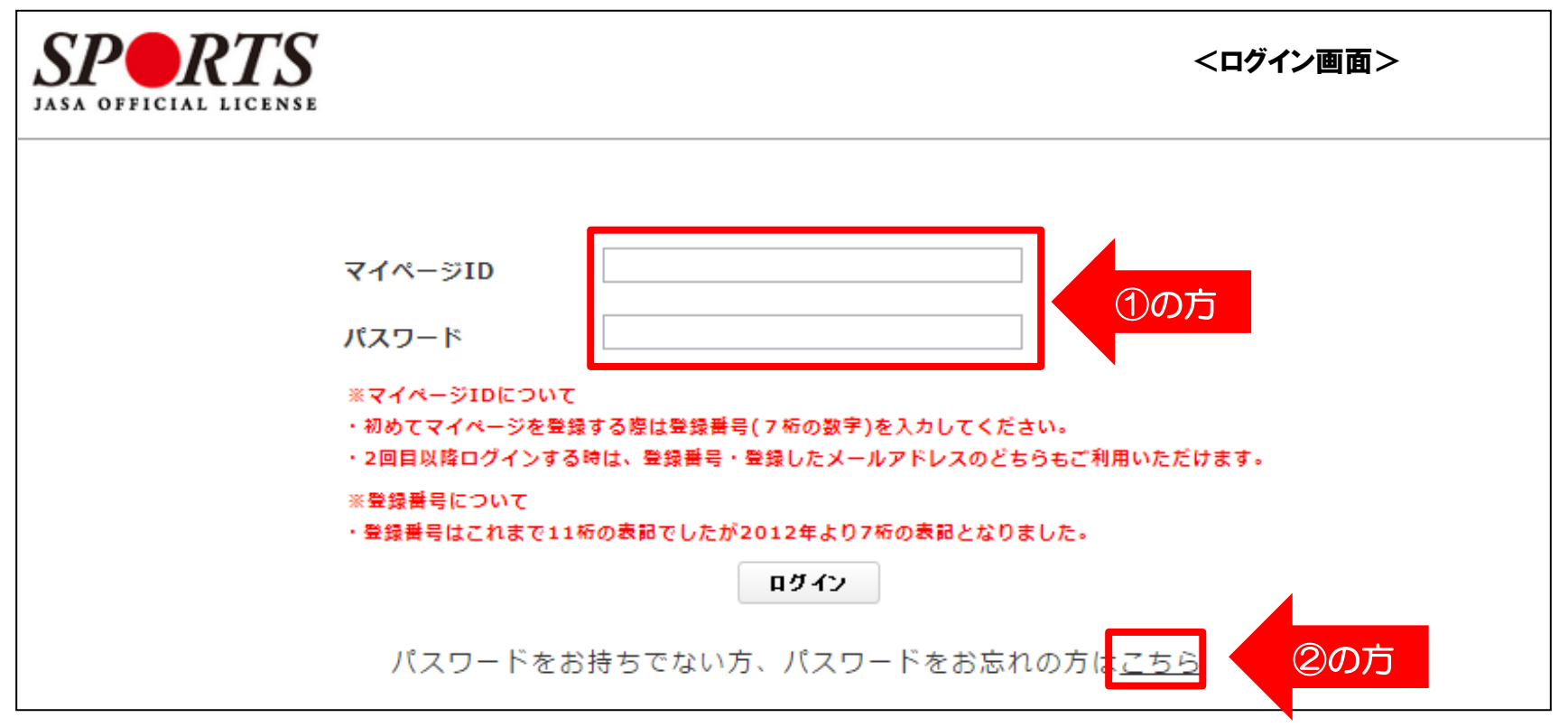

# 2. 養成講習会への申し込み

### 指導者マイページの「お知らせ」に記載されているURLより 「新規受講申込書」と「クラブ推薦書」をダウンロードしてください。

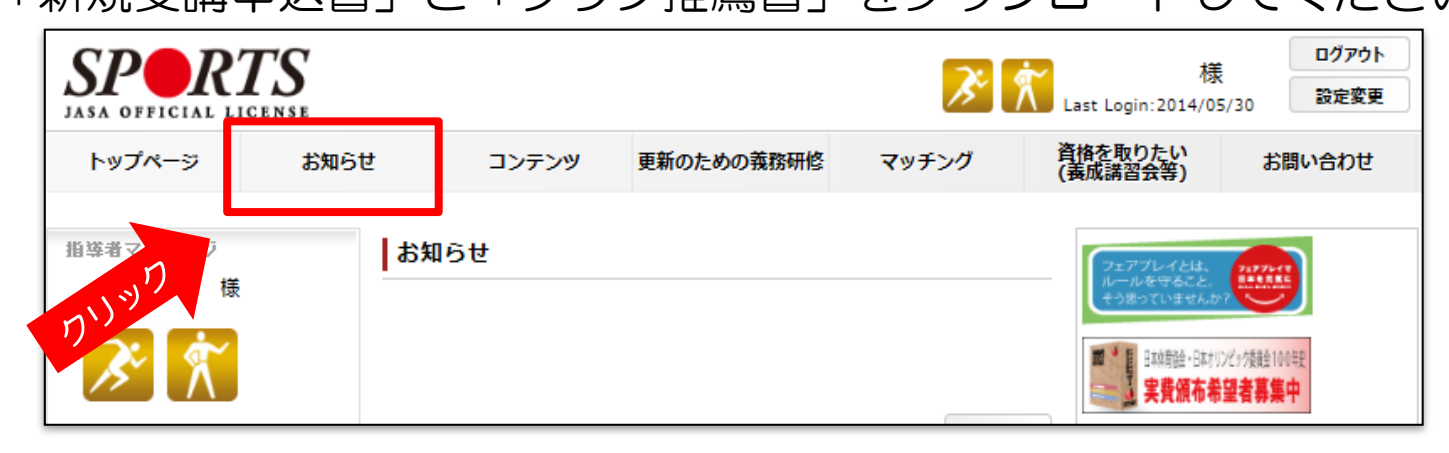

|   | Rボーツ指導者(資格情報)<br><b>資料</b> |        |
|---|----------------------------|--------|
| 1 | 新規受講申込書 📓                  |        |
| 2 | <u>クラブ推薦書</u> ■            | ダウンロード |
| 3 | 申込方法 🛛                     |        |
|   |                            |        |
|   |                            |        |
|   |                            |        |

### 指導者マイページのトップページより 「資格を取りたい(養成講習会等)」をクリック

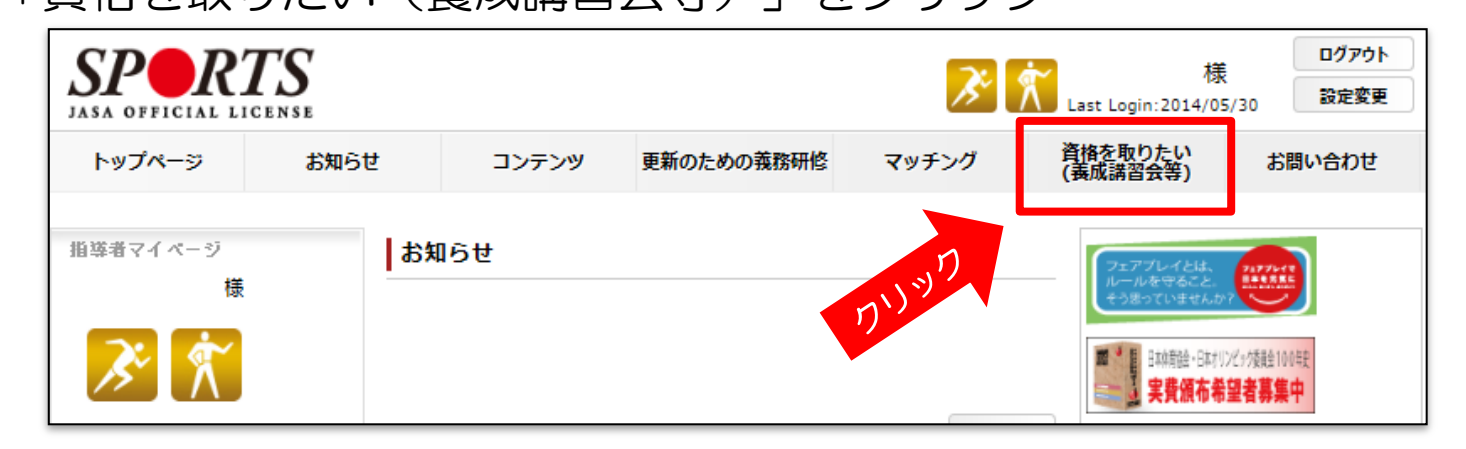

### 「養成講習会を探す」をクリック

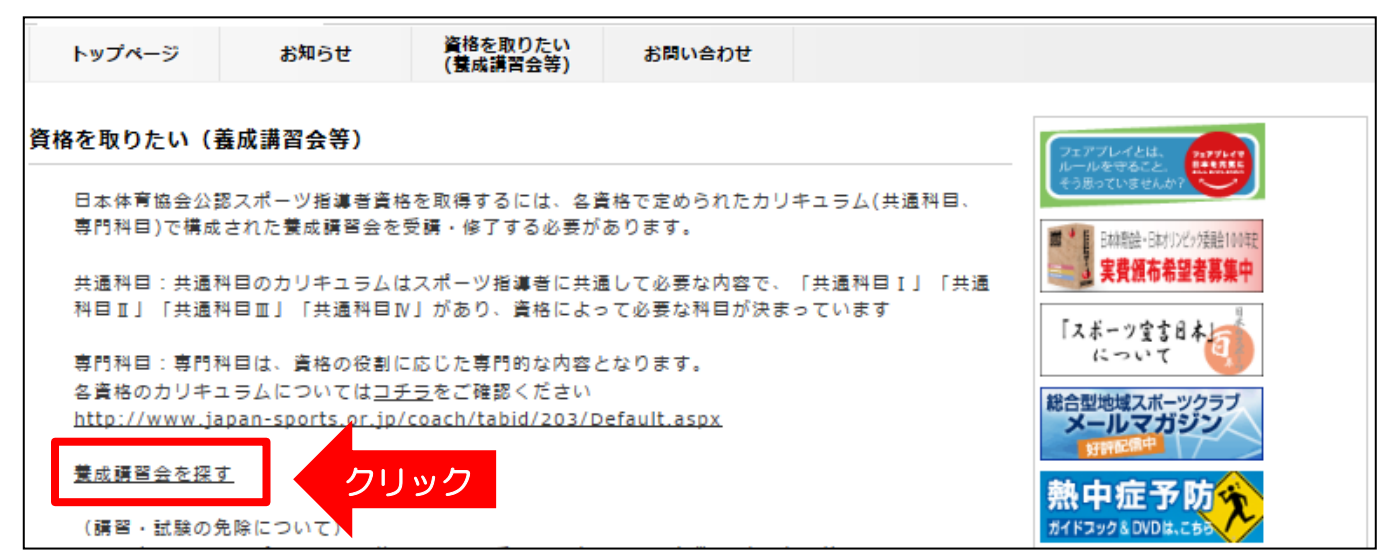

# ①「クラブマネジャー」の資格にチェックをいれて「検索」をクリック ②表示される「公認クラブマネジャー養成講習会」の「詳細」をクリック

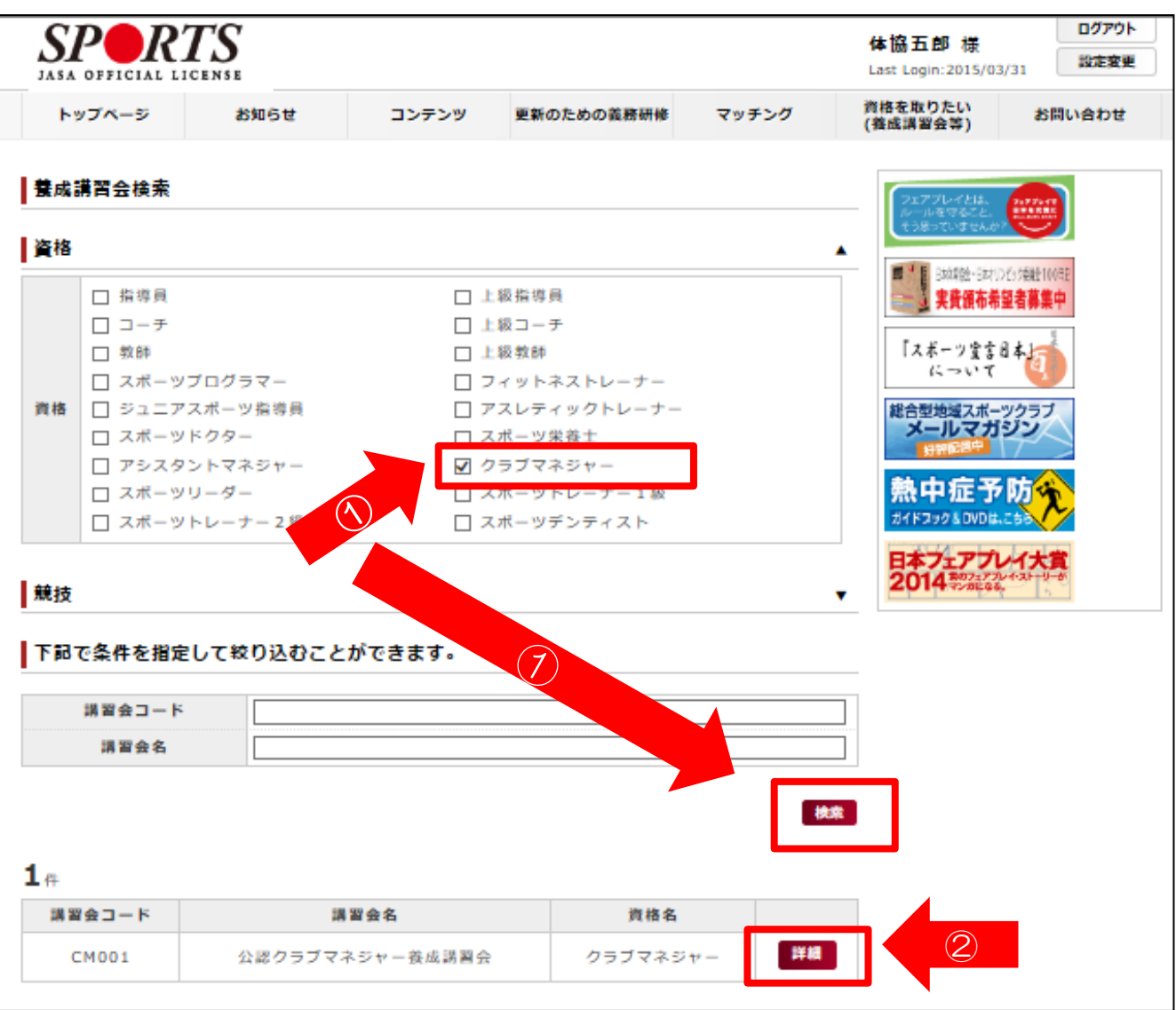

### 「平成28年度公認クラブマネジャー養成講習会」の「詳細」をクリック

| 養成講習会詳細                                                                                                    |  |  |  |  |  |  |  |  |  |
|----------------------------------------------------------------------------------------------------|--|--|--|--|--|--|--|--|--|
| 講習 <b>会名</b> 公認クラブマネジャー養成講習会                                                                                            |  |  |  |  |  |  |  |  |  |
| 資格名 クラブマネジャー                                                                                                    |  |  |  |  |  |  |  |  |  |
| 総合型地域スポーツクラブなどにおいて、クラブ会員が快適なスポーツライフ(クラ<br>ブライフ)を送ることができるよう、経営資源を適切に確保し、円滑に活用するため<br>に必要なマネジメント能力を有する公認クラブマネジャーの養成講習会です。 |  |  |  |  |  |  |  |  |  |
| 添付資料                                                                                                    |  |  |  |  |  |  |  |  |  |
|                                                                                                    |  |  |  |  |  |  |  |  |  |
| 講習会開催コ<br>ード     講習開<br>催年度     主催団体     募集期間     状                                                                     |  |  |  |  |  |  |  |  |  |
| 2016CM001       平成28年度公認クラブ<br>マネジャー養成講習会       2016       公益財団法人<br>日本体育協会       2016/03/30~2016/05/09       詳<br>細    |  |  |  |  |  |  |  |  |  |

### 講習会名、金額等の内容を確認のうえ、画面下の「申込」をクリック

| 金額    |         |     |    |    |
|-------|---------|-----|----|----|
| 専門科目  | 79,920円 |     |    |    |
| 会場・日程 |         |     |    |    |
| 会場せ   | ·ット名    | 会場名 | 日程 | 備考 |
| 戻る申込  | クリック    |     |    |    |
|       | •       |     |    |    |

認証コードを求められますので、マイページの「お知らせ」に記載されている コードを入力のうえ、「OK」をクリック

| 講習会名 | 公認クラ                 | 認証コード                                   |                                 |
|------|----------------------|-----------------------------------------|---------------------------------|
| 資格名  | クラブマ                 | ── 認証コードを入力して下さい。※認証コードは中央競技団体にご確認ください。 | 日本 報告・ 時初ンビッ接触10                |
| 説明文  | 総合型地<br>ブライフ<br>に必要な | OK Cancel                               | 二 天耳張印布並有寺来<br>スポーツ室言日本<br>について |
| 添付資料 | L                    | Or Canoor                               |                                 |

画面中段の「個人情報」を確認、「連絡先情報(携帯TELほか)」を入力

| 連絡先情報                        |  |
|------------------------------|--|
| 自宅FAX                        |  |
|                              |  |
| 175年「EL」必須<br>注記・増帯責任を持ってい   |  |
| ない方は、日中に演算を取                 |  |
| ることができる重新委員を                 |  |
| ご記入ください                      |  |
|                              |  |
| 携帯email 必須                   |  |
| 主記:張市E-mailについて              |  |
| は、時首会や使化試験開催                 |  |
| 制陶中などにおいて、災害                 |  |
| 来主の歴境市県防の温防か<br>大きわくかた場合に演算す |  |
| できなくなた場合に連絡す                 |  |
| るためのものであり、道常                 |  |
| の連絡で使用することはあ                 |  |
| りません。                        |  |

既に履修済みの共通科目Iについて免除申請を行ってください。

- ①「免除の実施」⇒「する」を選択
- ②「共通科目」⇒「日体協公認資格有資格者として免除を行う」を選択 資格名(アシスタントマネジャー)、登録番号、有効期限を入力してください

③「専門科目」⇒「しない」を選択

| <b>b</b> 除申請 | 1                                          |        |
|--------------|--------------------------------------------|--------|
| 免除の実施        | ● する ⊖ しない                                 |        |
|              | 0 しない                                      |        |
|              | <ul> <li>日本体育協会公認資格有資格者として免除を行う</li> </ul> | 2      |
|              | 資格名 公認アシスタントマネジャー                          |        |
| 共通科目         | 登録番号 0123456(7桁)                           |        |
|              | 有効期限 🔷 💙 💙                                 |        |
|              | ○ 免除適応コース共通科目修了証明書取得者として免除を行               | 5      |
|              | ○ 天の他毎除理由                                  | ^      |
|              |                                            | $\sim$ |
|              | <ul> <li>しない</li> </ul>                    |        |
|              | ○ 免除対象資格により、免除を行う                          |        |
| 専門科目         | 資格名                                        |        |
|              |                                            | ~      |
|              | ○ その他兄様理田                                  | $\sim$ |

「新規受講申込書」、「クラブ推薦書」を忘れずに添付してください。 (それぞれの様式はマイページの「お知らせ」からダウンロードしてください。)

① 「追加」をクリック

② 「ファイルを選択」が表示されますので、 添付するデータを選択してください。2つ目のデータを添付する際は 更に「追加」をクリックしてください。

| 添付書類                                                                     | 「 開く      「    「                                                                                                    |
|--------------------------------------------------------------------------|----------------------------------------------------------------------------------------------------|
| 添付書類: (新規受<br>講申込書、クラブ推<br><u> </u><br><u> 追加</u><br><u> 1<br/>ク</u> リック | PF43×2ト<br>PO5+p<br>E ビデオ<br>ミュージック     Sam 実施日時 準焼<br>添付す「項目のません。<br>テータを選択     アトレス%                                                                                                    |
| 添付書類: (新規受<br>講申込書、クラブ推<br>薦書) ファイルを選択 変 2クリック                           | <ul> <li>         よ気に入り         <ul> <li>             ダウンロード             </li> <li>             デスクトップ             </li> <li>             マイドキュメント             </li> <li>             マイドキュメント             </li> <li>             マイドキュメント             </li> <li>             マイドキュメント             </li> <li>             マイバーン</li></ul></li></ul> |
| <b>馬</b> 吾 )                                                             |                                                                                                    |

<注意事項>

 所定のクラブ推薦書は、代表者の押印がされたPDFデータや 写真(スキャン)データを添付してください。

### 「スポーツ指導者の活動に関する調査」に回答のうえ「確認」をクリック

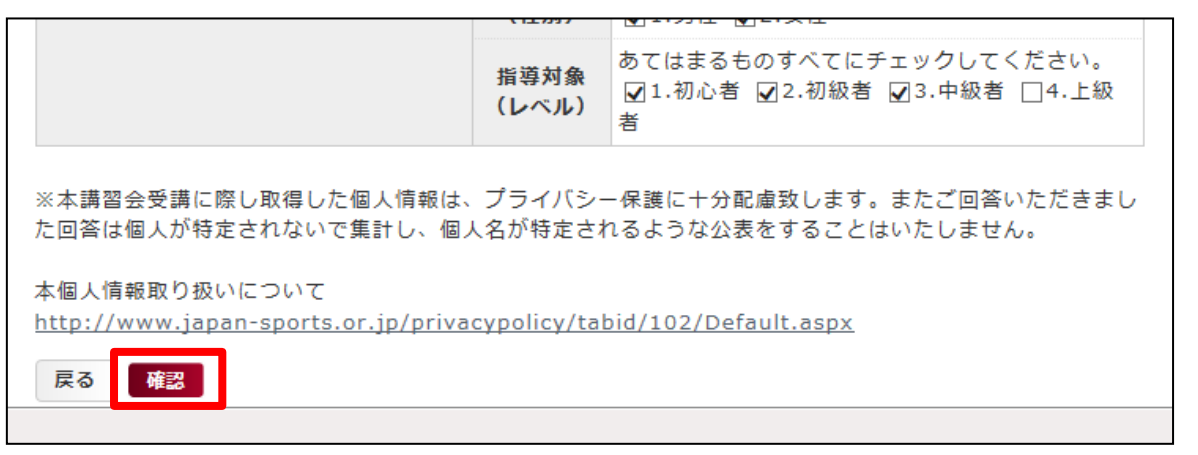

### 内容を確認のうえ、画面下の「登録」をクリックすれば手続きは完了です

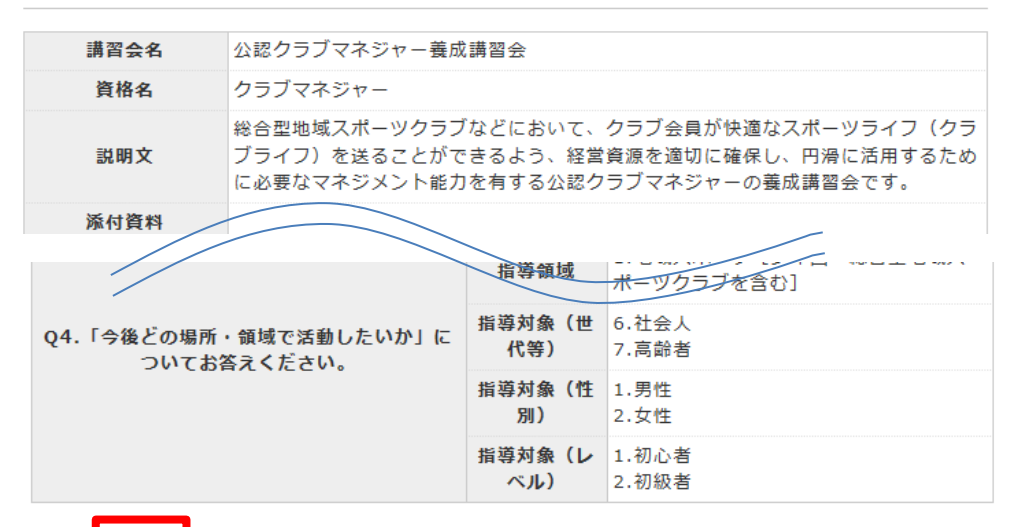

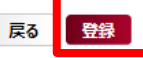

# 3. 申込後の確認ほか

マイページのトップ画面下に「申込科目情報」、「講習会開催情報」が表示されます。 「申込中」、「未承認」となっていれば申込は完了しています。

受講可否については、後日郵送にてご連絡いたします。

| 申込科目情報        |           |           |                     |    | <br>講習 | 会開催情報 |                 |          |   |
|---------------|-----------|-----------|---------------------|----|--------|-------|-----------------|----------|---|
| 科目            | 7         | マテータ<br>ス | 講習 <b>会名</b>        |    | 受講     | 資格名   | 春成講習会開催名        | 状況       |   |
| 共通科目          | ∃I        | 申込中       | 公認クラブマネジャー養成<br>講習会 | 詳細 | 番号     | クラブマネ | 平成28年度公認クラブマネジャ | 未承       | 詳 |
| クラブマネミ<br>門科目 | ジヤー専<br>目 | 申込中       | 公認クラブマネジャー養成<br>講習会 | 詳細 |        | ジヤー   | - 養成講習会         | ≣刃<br>p心 | 細 |

### <申込内容について確認事項(添付の不備など)がある場合>

日本体育協会より連絡(差戻し)があります。 「詳細」をクリックし、必要箇所を修正のうえ再申請してください。

| 講習会開催情報  |              |                           |              |        | 連絡事項  | 【参考イメージ】                       |
|----------|--------------|---------------------------|--------------|--------|-------|--------------------------------|
|          |              |                           |              |        | ステータス | 差し戻し                           |
| 受講<br>番号 | 資格名          | 養成講習会開催名                  | 状況           |        | 連絡事項  | 免除書類の添付が漏れていますので、添付して再申請してください |
|          | クラブマネ<br>ジャー | 平成28年度公認クラブマネ<br>ジャー養成講習会 | 本人への差<br>し戻し | 詳<br>細 | 戻る編集  |                                |

### <申請が認められた場合(受講内定)>

- 申込締切後、日本体育協会が申込内容を確認のうえ、受講者を内定します。
- ・受講内定者は後日送られてくる案内文書に基づき手続きを行ってください。
- 手続き完了後、マイページの講習会開催情報が「未承認」から「承認済」となり ます。
- 受講番号は講習会受付等で確認いたしますので、忘れないようにしてください。

|   | 講習 <b>会開催</b> 情 | 報                   |             | 【参考イメー                            | -ジ】    |        |
|---|-----------------|---------------------|-------------|-----------------------------------|--------|--------|
|   | 受講番号            | 資格名                 | 都道府県        | 養成講習会開催名                          | 状<br>況 |        |
| 2 | 14JR00031       | ジュニア<br>スポーツ<br>指導貝 | 東<br>京<br>都 | 平成26年度 公認ジュニ<br>アスポーツ指導員養成講<br>習会 | 承認済    | 詳<br>細 |